複写厳禁

# Teams 活用マニュアル <sup>(デスクトップアプリ)</sup> チームの情報共有編

富士通 Japan 株式会社

2019年10月版

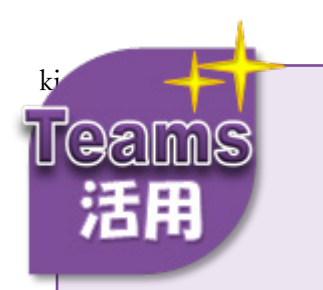

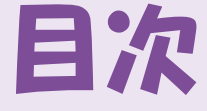

| Teams でコラボレーションをはじめるには     | <br>1  |
|----------------------------|--------|
| チームにメンバーを追加するには(プライベートチーム) | <br>10 |
| パブリックチームに自ら参加するには          | <br>14 |
| チームメンバーにメッセージを送るには         | 17     |
| トピックごとにチャネルを分けるには          | <br>21 |
| チームメンバーとファイルをやり取りするには      | <br>24 |
| チームメンバーとファイルを共同編集するには      | <br>   |
| チームの一覧を見やすくするには(チームの非表示)   | 30     |
|                            | /      |

- 本マニュアルは、構成・文章・プログラム・画像・データなどのすべてにおいて、著作権法上の保護を受けています。 本マニュアルの一部あるいは全部について、いかなる方法においても、複製など著作権法上で規定された権利を侵害する 行為を行うことは禁じられています。
- 本製品に起因してご使用者に直接、または間接的損害が生じても、富士通 Japan 株式会社はいかなる責任も 負わないものとし、一切の賠償などは行わないものとします。
- Microsoft Corporationのガイドラインに従って画面写真を使用しています。
- Microsoft、Office 365、Excel、PowerPoint、Outlook、SharePoint、OneDrive、Internet Explorer、Microsoft
  Edge、Windows は、米国 Microsoft Corporationの米国、およびその他の国における登録商標、または商標です。
- その他、記載されている会社名、および製品名は、各社の登録商標、または商標です。
- 本文中では、TM、®は省略しています。
- 本文、およびデータファイルで題材として使用している個人名、団体名、商品名、ロゴ、連絡先、メールアドレス、 場所、出来事などは、すべて架空のものです。実在するものとは一切関係ありません。
- 本マニュアルは、Microsoft Teams バージョン 1.2.00.26774、および 2019 年 10 月 17 日時点の Microsoft の製品仕様 をもとに作成しています。仕様変更により、画面構成や操作、機能名称などが予告なく変更される場合があります。
- 本マニュアルは、一般的な Office 365 環境での画面、操作に関する内容を記載しています。環境によっては、画面の 表示が異なる場合や記載の機能が操作できない場合があります。

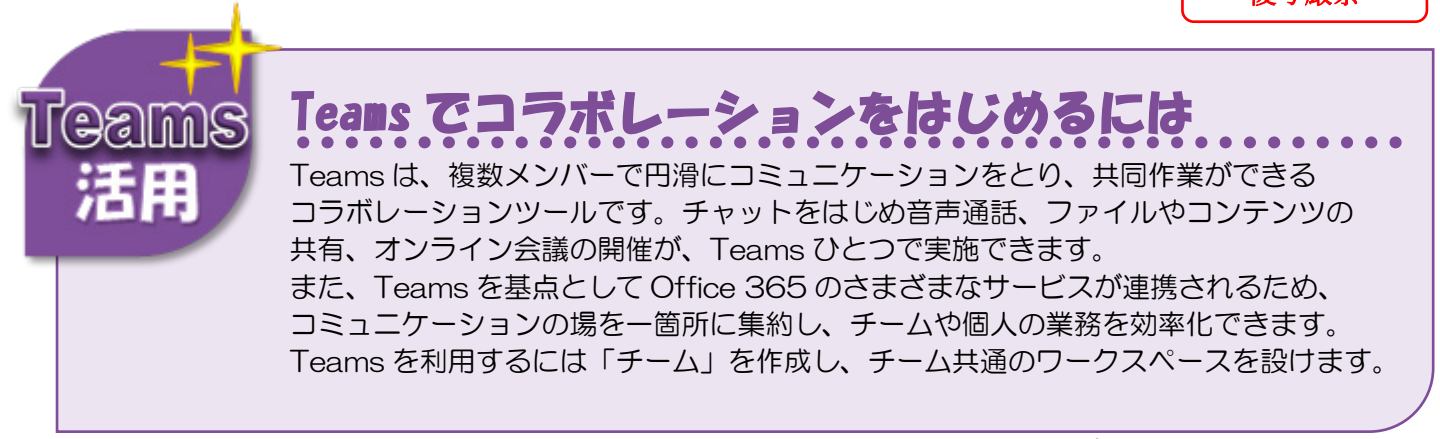

#### 操作 1

[チーム]をクリックし、画面下部の[チームに参加、またはチームを作成]をクリックして[チームを作成]を クリックします。

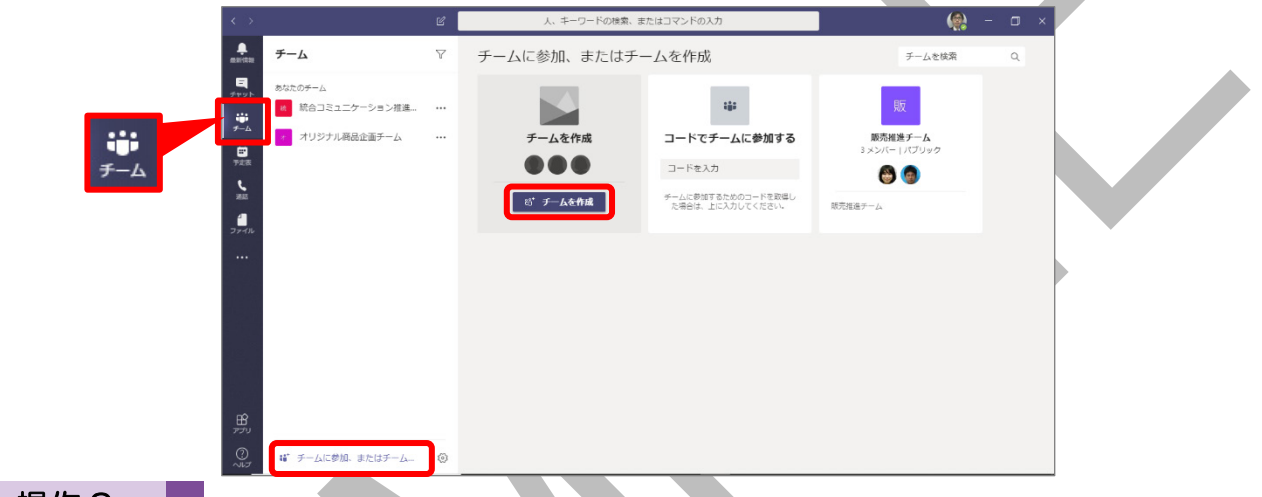

#### 操作2

[初めからチームを作成する]をクリックします。

※ 自分が所属しているチーム情報を流用してチームを作成する場合は、[既存のチームから作成]をクリック します。既存のチームから作成する方法は、Point「既存のチーム情報を流用して新しいチームを作成する」 をご参照ください。

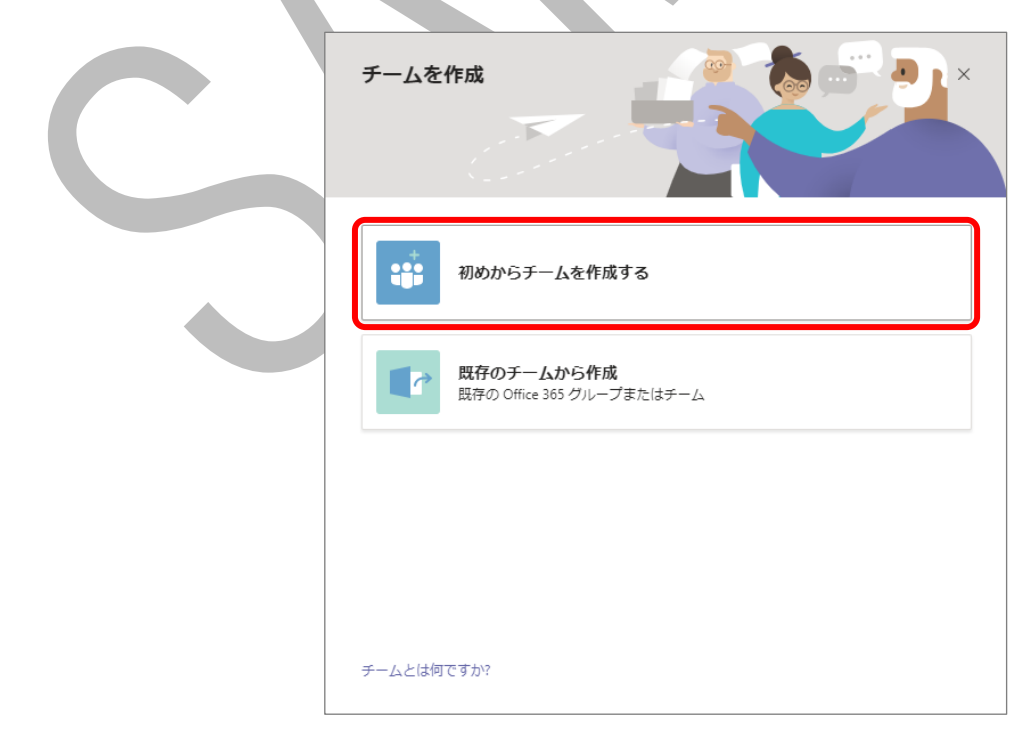

#### Point

### 「一般」チャネル

チームを作成すると、「一般」というチャネルが既定で作成されます。

チャネルは、自由に追加作成でき、ディスカッションのテーマやプロジェクトの細かい作業別に作成し、 分けることで、ひとつのチャネル内にさまざまな話題が混在せず、情報も探しやすくなり便利です。

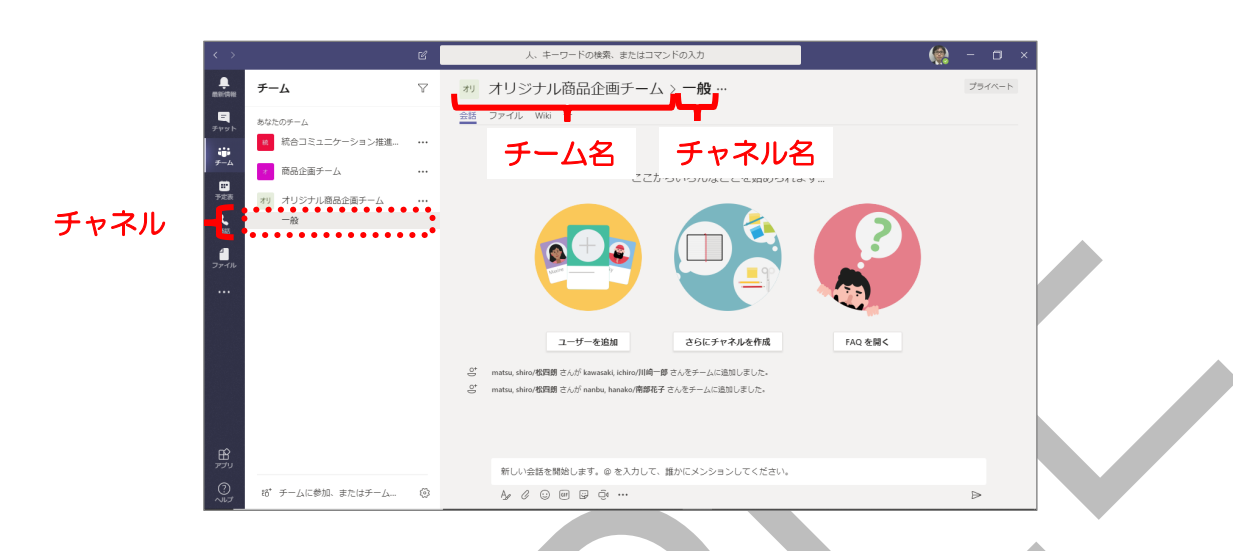

チャネルは、自由に追加作成できますが、「一般」チャネルは、名前の変更や削除ができません。

「一般」チャネルは、Teams 利用開始に伴うチーム全体へのお知らせや、Teams 運用に関する意見交換を 行う場として利用することをお勧めします。

チャネルの追加方法は、Teams(デスクトップアプリ)活用マニュアル\_チームの情報共有編「<u>トピックご</u> <u>とにチャネルを分けるには</u>」をご参照ください。

#### Point

## 一覧に表示されるチームやチャネルを絞り込む

チームの一覧に表示されるチーム名やチャネル名は、一時的に絞り込むことができます。 一覧のチーム名やチャネル名を絞り込んで表示することにより、目的のチームやチャネルをすばやく 見つけることができます。操作方法は、以下のとおりです。

◆[チーム]をクリック→ ♀ (フィルター)をクリック→絞り込むチーム名、またはチャネル名の一部を 入力

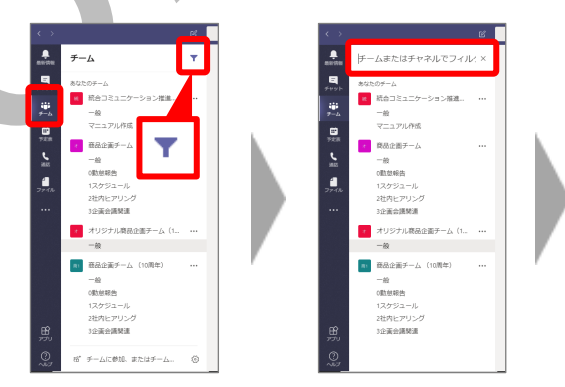

※ 入力した文字列を含むチーム名やチャネル名が、すべて表示されます。

※ 絞り込みを解除する場合は、絞り込むチーム名やチャネル名を入力した右側の × (フィルターを閉じる) をクリックします。

複写厳禁

# Teams 活用マニュアル (デスクトップアプリ)

チームの情報共有編

2019 年 2 月 1 日 初版発行 2019 年 10 月 17 日 第 2 版発行 著作/制作:富士通 Japan 株式会社

All Rights Reserved, Copyright© Fujitsu Japan Limited 2022